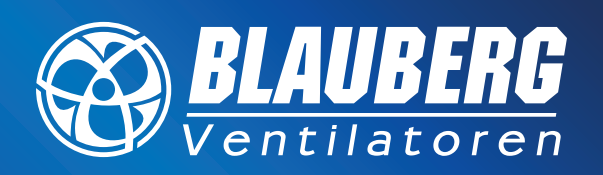

### **UNSER ANLIEGEN – FRISCHE LUFT...**

# VENTO Expert A50-1 W Einrichtungshilfe ohne WLAN-Router

## SCHNELLANLEITUNG

#### Vorbereitungen zur Einrichtung der Lüftungsanlage VENTO Expert A50-1 W vor der Installation vor Ort

- Die Software f
  ür den PC (nur Windows) von der Seite www.blaubergventilatoren.de im Download-Bereich des VENTO Expert A50-1 W (<u>https://blaubergventilatoren.de/</u> <u>series/vento-expert-a50-1-w#downloads</u>) auf ein Notebook herunterladen und auf dem Desktop ablegen. Das Programm auf Startf
  ähigkeit pr
  üfen.
- 2. USB-Kabel (Mini USB-B/Mini USB-A) bereitlegen.
- 3. Die Einrichtung der Lüfter durch vollständiges Ausfüllen der Tabelle für die Einrichtung, ausgenommen Spalte 2 (Seriennummer) planen, auch in Absprache mit dem Auftraggeber oder Nutzer. Erläuterung zu Lüftergruppen: Lüftergruppen bestehen hier aus je 2 oder 4 Geräten, wovon 1 Gerät das Master-Gerät ist und die anderen Slave-Geräte. Die spätere Bedienung der Lüfter erfolgt immer nur über das Master-Gerät. Die anderen Lüfter der Gruppe werden vom Master-Gerät geschaltet. Abgesehen von der Laufrichtung haben so alle Geräte einer Gruppe immer dieselben Einstellungen wie das Master-Gerät. Falls eine individuelle Bedienung der Lüfter gewünscht ist, sind kleine Gruppen mit z.B. 2 Lüftern sinnvoll.

#### **Ablauf vor Ort**

- 1. Alle Lüfter auf ordnungsgemäßen elektrischen Anschluß prüfen, dann ausschalten.
- 2. Zweckmäßigkeit der geplanten Zuordnung der Lüfter in den Gruppen prüfen.
- 3. Wenn die Geräte mindestens 2 Minuten ausgeschaltet sind: Die 2-teiligen Innenblenden durch Eindrücken der beiden seitlichen Rundstege vorsichtig abnehmen (nur möglich, wenn der Lüfter seit mindestens 2 Min. aus ist).
- Einrichtung je Lüftungsgerät: Die Einrichtung erfolgt gruppenweise, beginnend jeweils mit dem Mastergerät.
  - 4.1 Kontrolle der richtigen Stellung der DIP-Schalter am Gerät rechts unten gemäß Einstellung auf diesem Bild.
  - 4.2 Lüfter einschalten, PC und PC-Programm starten, PC mittels USB-Kabel mit dem Lüfter verbinden.
  - 4.3 Weiterer Ablauf gemäß Beschreibung Seite 4-7.

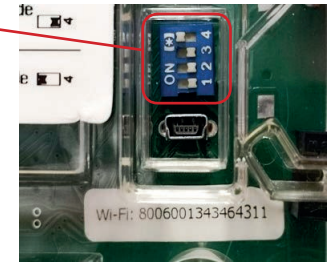

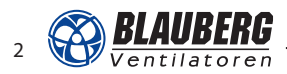

| Feuchte-<br>sensor<br>aktiv<br>ja/nein                                                                                |  |  |  |
|----------------------------------------------------------------------------------------------------|--|--|--|
| Timer<br>Party-<br>betrieb<br>[Std.]                                                                                  |  |  |  |
| Timer<br>Nacht-<br>betrieb<br>[Std.]                                                                                  |  |  |  |
| Bei<br>Sommer-<br>lüftung<br>Zu- oder<br>Abluft                                                                       |  |  |  |
| Soll Lüfter<br>abschalt-<br>bar sein?<br>Ja/nein                                                                      |  |  |  |
| WLAN-<br>Kenn-<br>wort                                                                                                |  |  |  |
| WLAN-<br>Name                                                                                                    |  |  |  |
| Betrieb<br>über<br>WLAN-<br>Router<br>ja/nein                                                                         |  |  |  |
| Master<br>(M)/Slave<br>Nr. (S1,2,3)                                                                                   |  |  |  |
| Seriennum-<br>mer Gerät<br>ID<br>(steht am<br>Gstät unter<br>USB-Buch-<br>se und im<br>PC-Pro-<br>gramm<br>oben links |  |  |  |
| /Raum                                                                                                    |  |  |  |

### Tabelle Einrichtung VENTO Expert A50-1 W

## SCHNELLANLEITUNG

#### **Einrichtung Master-Gerät Teil 1**

Bitte in Reihenfolge einstellen bzw. klicken wie abgebildet.

| Blauberg Vento                                                            |                                                                        | 1                                                                | - ×              |
|---------------------------------------------------------------------------|------------------------------------------------------------------------|------------------------------------------------------------------|------------------|
| Gerät wählen           L. Expert            S/N:         001F8003504D4301 | Betrieb auswählen <ul> <li>Master</li> <li>Slave</li> <li>4</li> </ul> | Verbindungsart wählen<br>Kein WLAN-Router<br>O WLAN-Router     5 | Sprache<br>DEU V |
| 3 Aktuelle Einstellung<br>WLAN Ventilator Fiter Information               | en erhalten Auf We                                                     | rkseinstellungen zurücksetzen                                    | l                |
| 2<br>6 Verfügbares AUS-Gerät                                              | Mada                                                                   | Richtung     O Abluft                                            |                  |
| Verzögerungstimer<br>00:30                                                | Nachtbetrieb-Timer                                                     | Partybetrieb-Timer                                               |                  |
| 10 Eeuchteser                                                             | nsor , , , , ,                                                         | , <b>)</b> , , 70 %RF                                            |                  |
| Sensor 0-1                                                                | ov                                                                     |                                                                  |                  |
|                                                                           | 11 Anwenden                                                            |                                                                  |                  |

- 1. In Tabelle übertragen.
- 6. Standard
- 7. Zwischen Zu- oder Abluft wählen.
- 8. Variabel
- 9. Variabel
- 10. Nur bei Bedarf aktivieren.

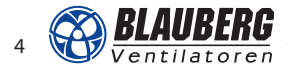

### Ermittlung Master-Gerät Teil 2

Bitte in Reihenfolge einstellen bzw. klicken wie abgebildet.

| Image: style       Image: style       Image: style <td< th=""><th>Gerät wählen</th><th>Betrieb auswählen</th><th>Verbindungsart wäh</th><th>len Sprache</th></td<>                                                                                                    | Gerät wählen                                                       | Betrieb auswählen             | Verbindungsart wäh          | len Sprache     |
|----------------------------------------------------------------------------------------------------|--------------------------------------------------------------------|-------------------------------|-----------------------------|-----------------|
| S/N:     001F8003504D4301     O Slave     3     O WLAN-Router     4       2     Aktuelle Einstellungen erhalten     Auf Werkseinstellungen zurücksetzen       WLAN     Ventiator     Fiter     Information         5     Kodierungsart     6     Neues WLAN-Passwort (8 bis 60 Zeichen)       WPA_WPA2_PSK >     11111111     7                                                                                                    | 1. Expert 🗸 🗸                                                      | Master                        | Kein WLAN-Router            |                 |
| 2       Aktuelle Einstellungen erhalten       Auf Werkseinstellungen zurücksetzen         WLAN Ventilator       Filter       Information         5       Kodierungsart       6         WLAN-Passwort (8 bis 60 Zeichen)       7         WLAN-Kanal       11                                                                                                    | <u>S/N:</u> 001F8003504D4301                                       | O Slave 3                     | O WLAN-Router               | 4               |
| 2     Aktuelle Einstellungen erhalten     Auf Werkseinstellungen zurücksetzen       WLAN Ventilator Filter Information     5     Kodierungsart     6       WLAN-Passwort (8 bis 60 Zeichen)     7     WLAN-Kanal       WPA_WPA2_PSK V     111111111     11                                                                                                    |                                                                    | And and a second second       | Div Deally state Automation | 1475 C          |
| WLAN Ventilator Filter Information         5       Kodierungsart         6       Neues WLAN-Passwort (8 bis 60 Zeichen)         WPA_WPA2_PSK V       11111111                                                                                                    | 2 Aktuelle Einstellung                                             | en erhalten Auf We            | erkseinstellungen zurückse  | etzen           |
| 5         Kodierungsart         6         WLAN-Passwort (8 bis 60 Zeichen)         7         WLAN-Kanal           WPA_WPA2_PSK          11111111         11         11         11                                                                                                    | WLAN Ventilator Filter Information                                 |                               |                             |                 |
| 5         Kodierungsart         6         WLAN-Passwort (8 bis 60 Zeichen)         7         WLAN-Kanal           WPA_WPA2_PSK          11111111         11         11         11                                                                                                    |                                                                    |                               |                             |                 |
| 5         Kodierungsart         6         Neues WLAN-Passwort (8 bis 60 Zeichen)         7         WLAN-Kanal           WPA_WPA2_PSK          111111111         11         11         11                                                                                                    |                                                                    |                               |                             |                 |
| 5         Koderungsart         6         Neues WLAN-Passwort (8 bis 60 Zeichen)         7         WLAN-Kanal           WPA_WPA2_PSK >         11111111         11         11         11                                                                                                    |                                                                    |                               |                             |                 |
| 5         Kodierungsart         6         Neues WLAN-Passwort (8 bis 60 Zeichen)         7         WLAN-Kanal           WPA_WPA2_PSK          11111111         11         11         11                                                                                                    |                                                                    |                               |                             |                 |
| 5         Kodierungsart         6         Neues WLAN-Passwort (8 bis 60 Zeichen)         7         WLAN-Kanal           WPA_WPA2_PSK          11111111         11         11         11                                                                                                    |                                                                    |                               |                             |                 |
| 5         Kodierungsart         6         Neues WLAN-Passwort (8 bis 60 Zeichen)         7         WLAN-Kanal           WPA_WPA2_PSK          11111111         11         11         11                                                                                                    |                                                                    |                               |                             |                 |
| WPA_WPA2_PSK V     11111111                                                                                                    | _                                                                  |                               |                             |                 |
| WPA_WPA2_PSK > 11111111 11                                                                                                    | 5                                                                  |                               |                             |                 |
| Construction of the second second sec | 5 Kodierungsart 6 Neues WLA                                        | W-Passwort (8 bis 60 Zeichen) |                             | 7 WLAN-Kanal    |
|                                                                                                    | 5 Kodierungsart 6 Neues WLA                                        | W-Passwort (8 bis 60 Zeichen) |                             | 7 WLAN-Kanal    |
|                                                                                                    | 5 Koderungsart 6 Neues WLA<br>WPA_WPA2_PSK V 11111111              | N-Passwort (8 bis 60 Zeichen) |                             | 7 WLAN-Kanal    |
|                                                                                                    | 5 Kodierungsart 6 Neues WLA                                        | W-Passwort (8 bis 60 Zeichen) |                             | 7 WLAN-Kanal    |
|                                                                                                    | 5 Kodierungsart 6 Neues WLA<br>WPA_WPA2_PSK > 11111111             | W-Passwort (8 bis 60 Zeichen) |                             | 7<br>WLAN-Kanal |
|                                                                                                    | 5 Kodierungsart 6 Neues WLA<br>WPA_WPA2_PSK V 11111111             | W-Passwort (8 bis 60 Zeichen) |                             | 7<br>WLAN-Kanal |
|                                                                                                    | Kodierungsart     6     Neues WLA       WPA_WPA2_PSK      11111111 | N-Passwort (8 bis 60 Zeichen) |                             | 7 WLAN-Kanal    |
|                                                                                                    | 5 Kodierungsart 6 Neues WLA<br>WPA_WPA2_PSK V 11111111             | W-Passwort (8 bis 60 Zeichen) |                             | 7<br>WLAN-Kanal |
|                                                                                                    | 5 Kodierungsart 6 Neues WLA<br>WPA_WPA2_PSK V 11111111             | W-Passwort (8 bis 60 Zeichen) |                             | 7<br>WLAN-Kanal |

- 5. Auswählen
- 6. Vorschlag
- 7. Kanal nur bei Empfangsproblemen wechseln.

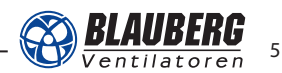

## SCHNELLANLEITUNG

#### **Einrichtung Slave-Geräte**

Bitte in Reihenfolge einstellen bzw. klicken wie abgebildet.

| Blauberg Vento                                                                                |                                          | ( <b>R</b> )                       | - >     |
|-----------------------------------------------------------------------------------------------|------------------------------------------|------------------------------------|---------|
| Gerät wählen           L. Expert         ✓           5/N:         001F8003504D430           1 | Betrieb auswählen<br>O Master<br>Slave 4 | Kein WLAN-Router     O WLAN-Router | Sprache |
| 3 Aktuelle Einstellung<br>WLAN Ventilator Filter Information                                  | gen erhalten Auf We                      | erkseinstellungen zurücksetzen     |         |
| WLAN                                                                                          | -Name (max. 32 Zeichen)                  | MASTER ver                         | bunden  |
|                                                                                               |                                          | VVLAN verb                         | unden   |
| WLAN-F                                                                                        | Passwort (max. 60 Zeichen)               |                                    |         |
| CLAUE MIRMED                                                                                  |                                          |                                    |         |
| 6 1 V                                                                                         |                                          |                                    |         |
|                                                                                               | <b>9</b> Anwenden                        |                                    |         |
|                                                                                               |                                          |                                    |         |

- 1. In Tabelle übertragen.
- 6. Für jedes Slave-Gerät eine eigene Nummer wählen.
- 8. Auswahl WLAN: VENTO: +ID des Master-Geräts
- 10. Warten, bis beide Fehler grün sind.

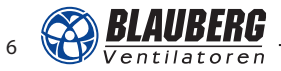

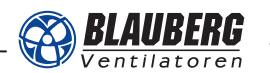

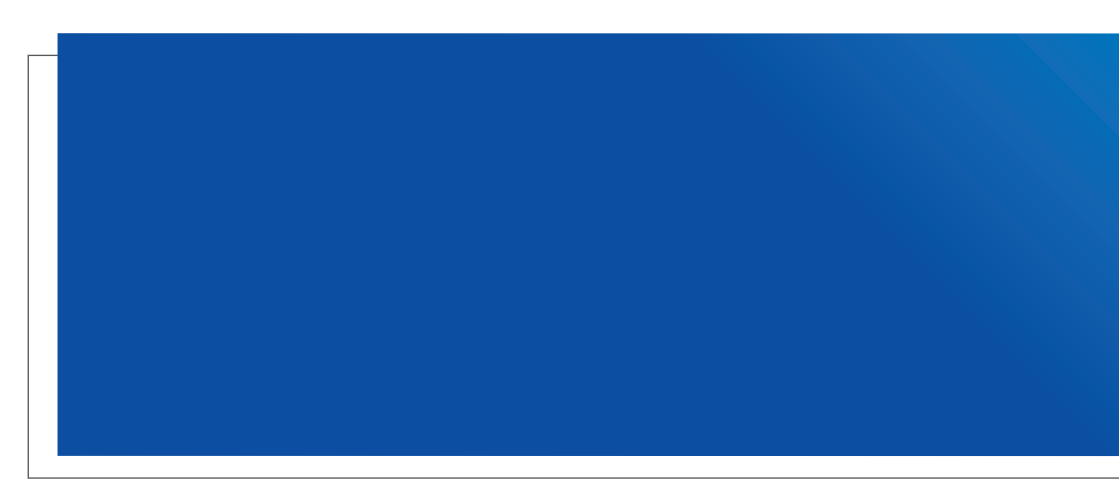

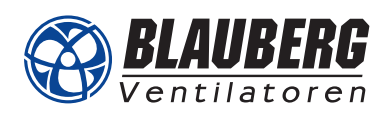

Blauberg Ventilatoren GmbH Aidenbachstr. 52 • D-81379 München Tel. +49 89 785 08 088 • info@blaubergventilatoren.de www.blaubergventilatoren.de www.einzelraumlueftung.de